## CARSI 用户资源访问流程(ScienceDirect 版)

1. 使用非校园 IP 地址打开浏览器, 输入 https://www.sciencedirect.com/, 点击右上角"Sign in"。

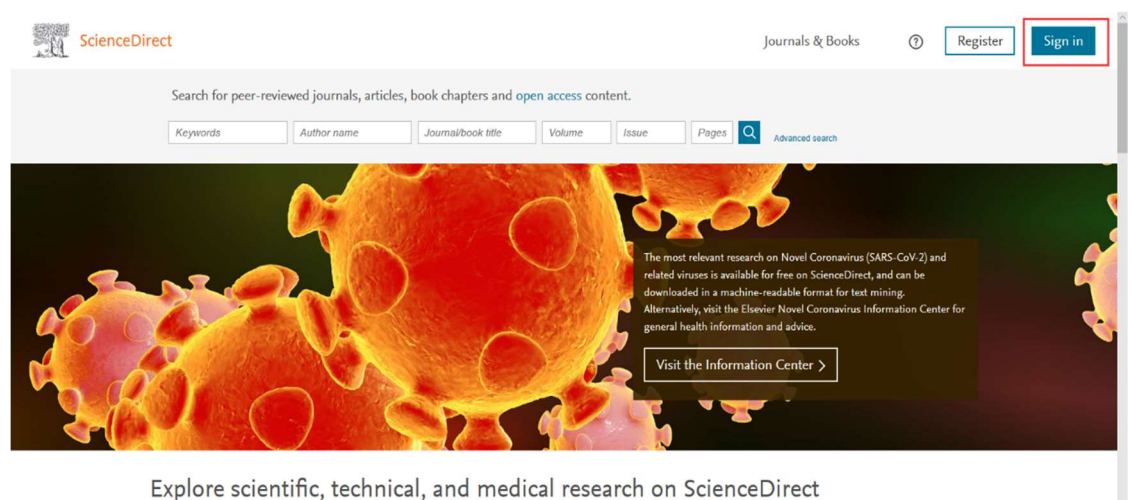

Physical Sciences and Engineering Life Sciences Health Sciences Social Sciences and Humanities

Physical Sciences and Engineering

Chemical Engineering

From foundational science to new and novel research, discover our large collection of Physical Sciences and Engineering publications, covering a range of disciplines, from the theoretical t

2. 选择 "Other institution"登录。

| ScienceDirect                                                                                                    | Sign in Create an account   Email / Usemame   Password <ul> <li>Remember me</li> <li>Forgotten usemame or password?</li> </ul> |  |  |  |  |  |
|----------------------------------------------------------------------------------------------------|----------------------------------------------------------------------------------------------------|--|--|--|--|--|
| This account can be used with:<br>ScienceDirect Scopus Mendeley Engineering Village SciVal Reaxys Embase<br>ELSEVIER About ScienceDirect Remote access Shopping cart Advertise Contact and support Terms and conditions Privacy policy |                                                                                                    |  |  |  |  |  |

3. "Search for your institution and click the name to login"中输入: Beijing University of Technology 后"Login"; 或者 "Select your region or group"中选择"China CERNET Federation(CARSI)", 然后在"China CERNET Federation(CARSI)"的机构列表中选择"Beijing University of Technology"登录。

| E Science Direct × +                                                                                                    |                                                                                                    |   |                      | - 0 ×             |
|----------------------------------------------------------------------------------------------------|----------------------------------------------------------------------------------------------------|---|----------------------|-------------------|
| ← → C ☆ ♠ sciencedirect.com/customer/institutionchoice?targetURL=%2F                                                                                                    |                                                                                                    |   |                      | <b>≥</b> ☆ ⊖ :    |
| ScienceDirect                                                                                                    | Journals & Books                                                                                    | ? | Create account       | Sign in           |
| Login via your institution<br>You may be able to login to ScienceDirect using your institutions login credentials. Learn more<br>We will remember your login preference the next time you access ScienceDirect from this computer.                                                                                                    |                                                                                                    |   |                      |                   |
| <b>φ</b>                                                                                                    |                                                                                                    |   |                      |                   |
| OpenAthens login                                                                                                    |                                                                                                    |   |                      |                   |
| Search for your institution and click the name to login.<br>Beijing University of Technology<br>Beijing University of Technology<br>Or choose your institution's rt<br>Beijing University of Technology<br>Select your region or group<br>•                                                                                                    |                                                                                                    |   |                      |                   |
| ELSEVIER About ScienceDirect Remote access Shopping cart Advertise Contact and suppor<br>We use cookies to help provide and enhance our service and tailor content and ads. By continuing<br>Copyright © 2020 Elsevier B.V. or its licensors or contributors. ScienceDirect & as registred trade                                                                                                    | rt Terms and conditions Privacy policy<br>rou agree to the use of cookies.<br>mark of Elsevier B.V. | ſ |                      |                   |
|                                                                                                    |                                                                                                    |   |                      | <b>≪</b> RELX™    |
|                                                                                                    |                                                                                                    |   | 💊 🥪 📾 <i>偏</i> 🕸 英 🖸 | 19:18<br>2020/4/2 |
| c science Direct $x$ $T\leftarrow \rightarrow C \land a science direct.com/customer/institutionchoice?targetURL=%2F$                                                                                                    |                                                                                                    |   |                      |                   |
|                                                                                                    |                                                                                                    |   |                      |                   |
| ScienceDirect                                                                                                    | Journals & Books                                                                                    | ? | Create account       | Sign in           |
| OpenAlhens login                                                                                                    |                                                                                                    |   |                      |                   |
| Search for your institution and click the name to login.                                                                                                    |                                                                                                    |   |                      |                   |
| Or choose your institution's region or group and click the name from the results below to login.                                                                                                    |                                                                                                    |   |                      |                   |
| Please choose one of the institutions listed below:<br>If your institution is not listed, it is not enabled for this type of login.                                                                                                    |                                                                                                    |   |                      |                   |
| China CERNET Federation (CARSI)<br>Xiamen University Peking University                                                                                                    |                                                                                                    |   |                      |                   |
| EAST CHINA NORMAL UNIVERSITY     Shenyang Agricultural University                                                                                                    |                                                                                                    |   |                      |                   |
| E Science Direct × +                                                                                                    |                                                                                                    |   |                      | - 0 >             |
| ← → C ☆ a sciencedirect.com/customer/institutionchoice?targetURL=%2F                                                                                                    |                                                                                                    |   |                      | ⊠ ☆ \varTheta     |
| Foshan University     Henan Normal University     Southwest Jiatotong University     Shanghai Lixin University Of Accounting And Finance     Zhengzhou Institute of Technology     Inner Mongolia Agricultural University     Shantou University     Northeast Forestry University     Shantou University     Shantou University of Technology     Shenyang University of Technology     Chonoging Medical University     Beijing Institute of Technology     Minran Normal University     Beijing University of Technology     Minran Normal University     Hubel University of Technology     University of Technology     Minran Normal University     University of Flance and Economics     Jingdezhen Ceramic Institute     Central South University     China Three Gorges University |                                                                                                    |   |                      |                   |

4. 北京工业大学登陆页面, 输入学校信息门户的用户名和密码。

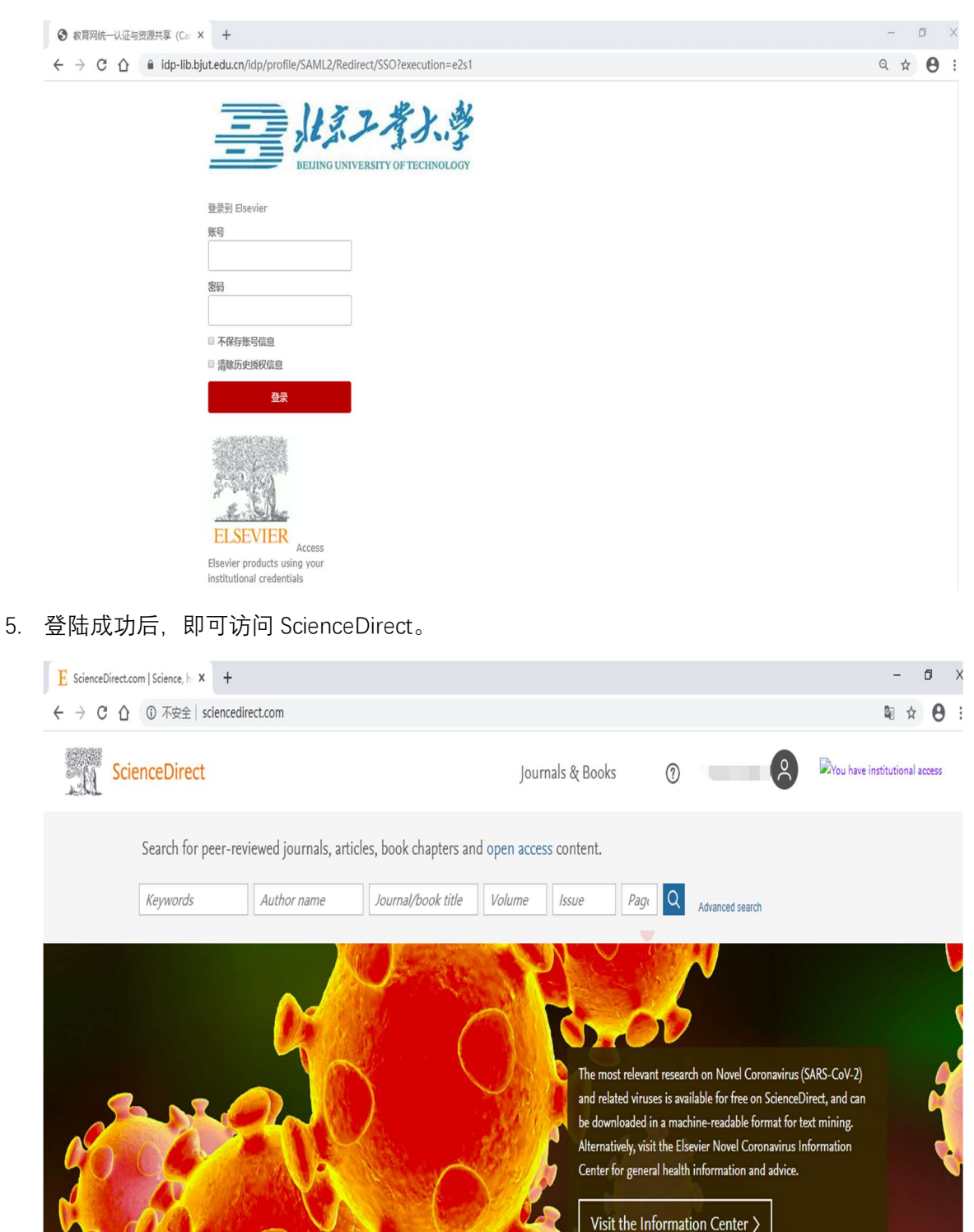